# MANUAL DO USUÁRIO iLing iBOX G4

Versão 1.1

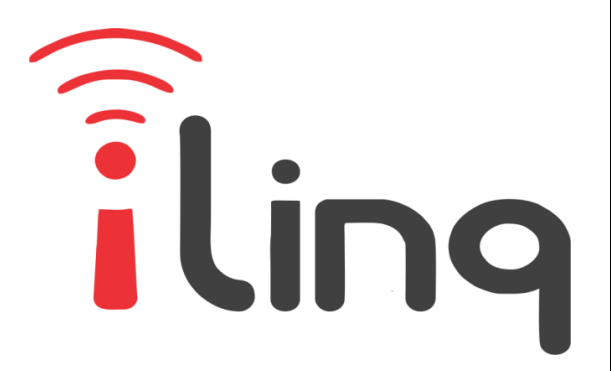

# Bem Vindo à iling

#### Muito obrigado por escolher a iLing.

Estamos muito honrados de tê-lo como novo cliente, e estamos confiantes que você vai adorar a segurança e comodidade que acompanha seu produto iLing.

Quando criamos a iLing, decidimos criar uma linha de produtos totalmente diferentes e inovadores. Criamos a iLing para ser a maior e melhor empresa fabricante e prestadora de serviços para Automação e Segurança Residencial/Comercial do Brasil.

Estamos comprometidos em fornecer serviços e produtos inigualáveis que são:

### 100% SEM FIO E VIRTUALMENTE IMPOSSÍVEL DE SER BURLADO

Nós somos a única companhia no país a oferecer uma tecnologia sem fio confiável para cada um de nossos clientes. Isto significa que você terá um nível de confiabilidade sem precedentes, que é virtualmente impossível de ser batido.

### Serviço 5 Estrelas

Em um país onde qualidade de serviço é difícil de encontrar, somos orgulhosos de poder ser uma exceção e poder lhe oferecer um atendimento personalizado e um serviço de classe mundial.

#### Fácil de Instalar

Já se foi o tempo dos sistemas complicados e difíceis de instalar, que requerem um longo tempo de instalação e vários técnicos, sem falar na bagunça de fios e furos nas paredes. Nós fizemos seu sistema iLing notavelmente fácil de instalar.

Na verdade é tão fácil de instalar, que pode ser feita a instalação em menos de 10 minutos, sem a necessidade de um técnico e o melhor: sem bagunça e furos em suas paredes.

Parabéns por ter se juntado a um seleto grupo de clientes espalhados pelo Brasil que também escolheram a iLing como parceira.

> Juliano Zabeo Pessini & Jose F. Rosas Neto Fundadores da iLing

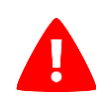

## PARA PREVENIR FERIMENTOS GRAVES OU MORTE DEVIDO A CONTATO DIRETO COM ENERGIA ELÉTRICA.

- NÃO deixe que as crianças usem o produto e o aplicativo iLinqCenter sem a supervisão de um adulto.
- Não instale o Módulo iLinq iBOX dentro de Painéis ou Caixas metálicas, pois isto vai reduzir o alcance de transmissão e recepção do sinal WiFi.
- LIGUE apenas o seu dispositivo iLinq quando tiver uma visão clara da instalação.
- SEMPRE instale seu produto com a energia DESLIGADA.
- Leia as instruções cuidadosamente ANTES de começar.

## Sumário

| 1.    | Introdução5                                                       |
|-------|-------------------------------------------------------------------|
| 1.1.  | Requerimentos do Sistema5                                         |
| 1.2.  | Cadastro6                                                         |
| 1.3.  | Registrando seu Produto iLinq6                                    |
| 2.    | Aplicativo iLinq Center6                                          |
| 2.1.  | Efetuando o Download do Aplicativo6                               |
| 2.2.  | Registrando seu Aplicativo7                                       |
| 3.    | Instalando o seu Módulo iLing iBOX G48                            |
| 3.1.  | Conhecendo seu Módulo iLinq iBOX G48                              |
| 3.2.  | Ligando seu Módulo iLinq iBOX G4 ao equipamento a ser controlado9 |
| 4.    | Configurando seu Módulo iLinq iBOX G410                           |
| 4.1.  | Aparelhos Android e iOS10                                         |
| 5.    | Utilizando seu Módulo iLinq iBOX G413                             |
| 5.1.  | Recursos e funções do Painel de Controle do iLinq iBOX G414       |
| 5.1.1 | L Agenda15                                                        |
| 5.2.  | Conhecendo e Configurando a função Watchdog16                     |
| 5.3   | DDNS integrado17                                                  |
| 6. Co | onfigurações do Sistema à partir do Portal iLinq18                |
| 6.1   | Tela "Meus Equipamentos"20                                        |
| 6.2   | Comandos                                                          |
| 6.3   | Compartilhando o Dispositivo e Alerta20                           |
| 7     | Reset das Configurações de Rede22                                 |
| 8     | Troubleshooting (Resolução de Problemas)23                        |

### 1. Introdução

iLinq iBOX é um módulo desenvolvido pela iLinq que permite o acionamento de dispositivos elétricos/eletrônicos pelo seu celular utilizando a Internet, de forma agendada, local ou remota de qualquer lugar do mundo.

Para isto e necessário apenas que o módulo esteja conectado a uma rede WiFi com conexão a Internet e você possua um Smartphone com o Aplicativo iLinq Center instalado e também com acesso à Internet.

A ligação é bivolt, podendo operar com 110V ou 220V. No aplicativo você também terá o retorno de estado (indicação no aplicativo informando se o dispositivo está ligado ou desligado). Também poderá compartilhar o acesso com mais pessoas, se desejar.

O dispositivo tem integrado um recurso de Watchdog, que permitirá, por exemplo, reiniciar seu roteador WiFi ou modem da Internet caso o "link" da operadora caia, desde que os equipamentos estejam sendo alimentados pelo iBOX.

### 1.1. Requerimentos do Sistema

Para a instalação e utilização do Módulo **iLinq iBOX** é necessário apenas que se tenha sinal de rede WiFi com acesso à internet chegando até o local onde o módulo será instalado e uma ponto de energia compatível com o modelo do produto adquirido.

Para a utilização do sistema e necessário que se tenha um usuário cadastrado no portal da iLinq (<u>www.ilinq.com.br</u>) e o aplicativo iLinq Center instalado e registrado com um usuário válido registrado no portal.

Obs. Importante: Para um perfeito funcionamento do sistema e importante que chegue até onde o módulo está instalado um sinal de rede WiFi estável com pelo menos -67 dBm de potência de sinal com acesso à internet.

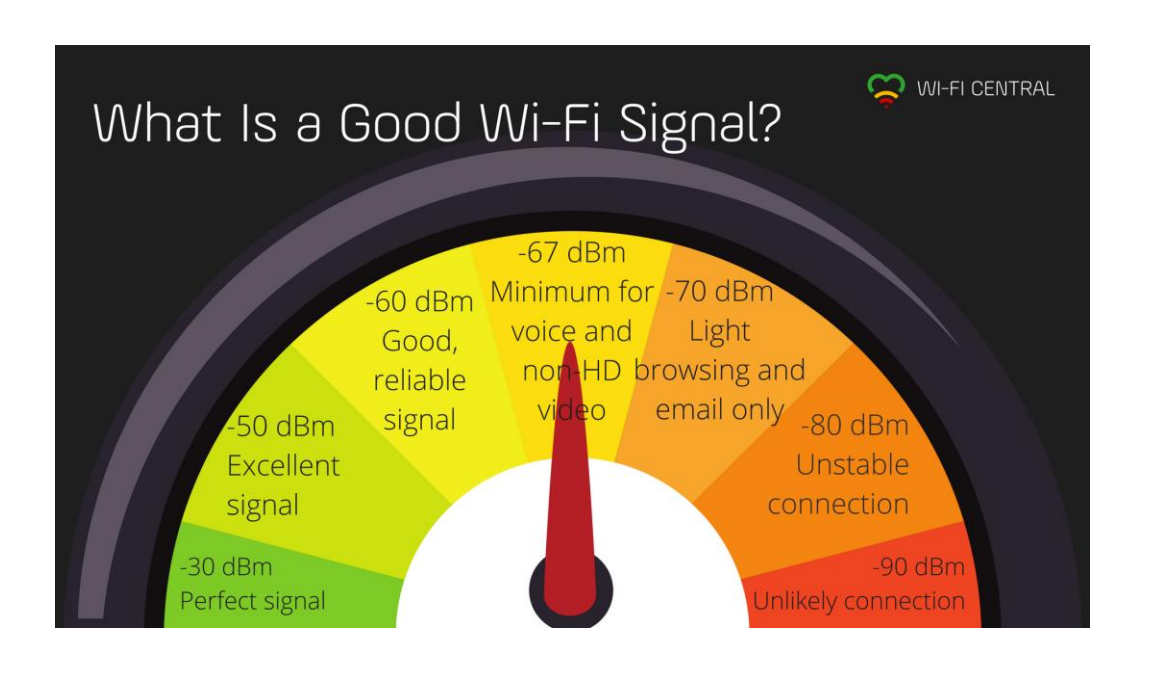

### 1.2. Cadastro

Para se cadastrar efetue o download do aplicativo iLinq Center Automação no Google Play ou na Apple Store.

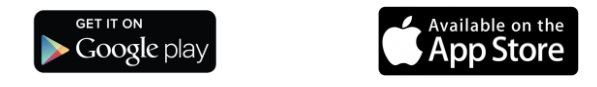

Após instalar o aplicativo acesse o Menu Principal e escolha a opção "Conta do Usuário" e depois clique no Botão "Nova Conta", preencha os campos solicitados e depois clique em "Criar Conta"

Você pode também criar seu usuário a partir do portal <u>www.ilinq.com.br</u> na opção "Registrar".

Obs: Todas as pessoas que utilizarão o equipamento deverão ter um cadastro válido no portal.

### **1.3.** Registrando seu Produto iLinq.

Acesse o portal <u>www.ilinq.com.br</u> e efetue o seu login usando as informações cadastradas no item 1.2 Cadastro (e-mail e senha).

No menu "Equipamentos" selecione a opção "Registrar novo produto"

Insira o número de série de seu produto e também a chave de registro, clique em "Validar" e depois "Registrar". Efetuado este procedimento o produto iLinq estará registrado e vinculado ao seu usuário, e após ter sido configurado corretamente deverá aparecer no seu aplicativo iLinq Center.

### 2. Aplicativo iLinq Center

### 2.1. Efetuando o Download do Aplicativo

Acesse a Play Store para aparelhos Android ou Apple Store para aparelhos IOS e efetue o download do Aplicativo iLing Center.

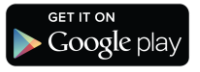

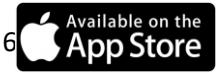

## 2.2. Registrando seu Aplicativo

Após instalar o Aplicativo iLinq Center efetue o registro do aplicativo com o usuário e senha que você criou previamente, acessando o Menu Principal na opção "Conta do Usuário".

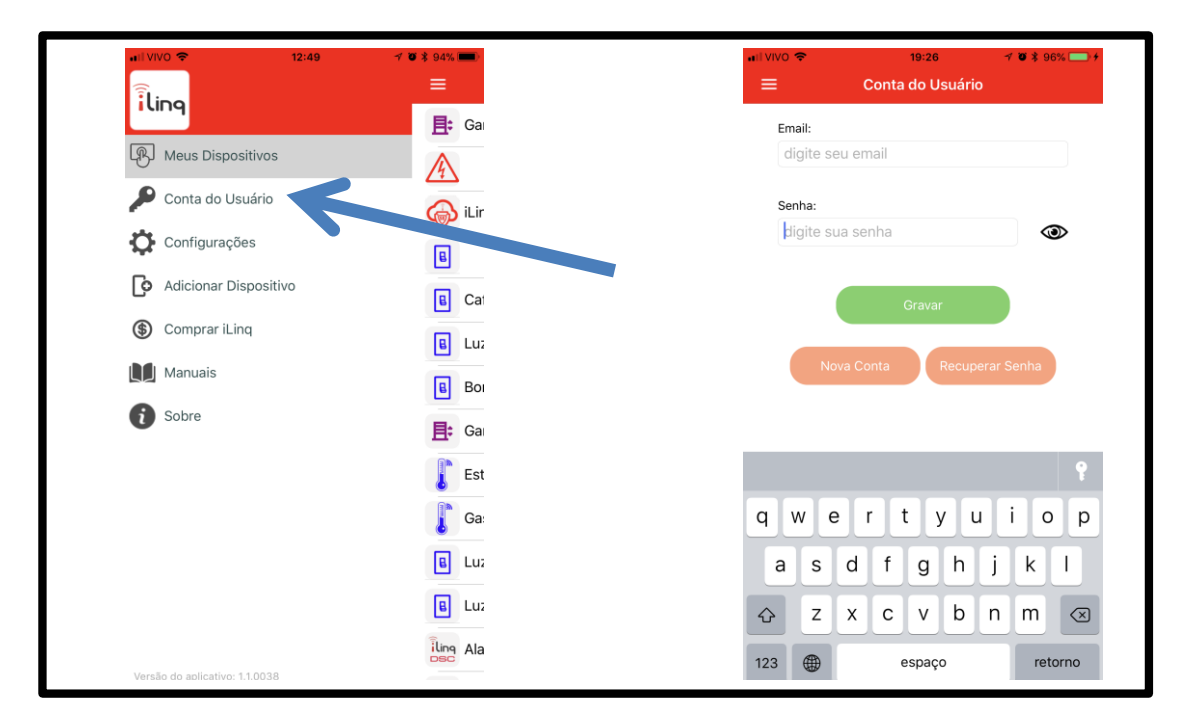

Depois de inserir as informações nos campos "Email" e "Senha", clique em gravar e aguarde a resposta de "Dados gravados com sucesso", caso retorne alguma mensagem de erro, verifique as informações digitadas.

# 3. Instalando o seu Módulo iLinq iBOX G4. 3.1. Conhecendo seu Módulo iLinq iBOX G4 Bornes de SAÍDA de energia. Mesma voltagem da entrada. 10 Amperes (max). OUTPU Série: IL01227234 Chave: 4EB3EE7F7F53 iling.com.br Bornes Botão para Reset das alimentação AC (BiVolt) Configurações LED 110V ou 220V

- Led de Status da Conexão Indica o estado de funcionamento do módulo de acordo com a quantidade de vezes que o led pisca.
- Bornes de alimentação AC (BiVolt) Entrada de energia bivolt. 110V ou 220V AC.
- Bornes de saída de energia Ligar nos bornes o circuito a ser controlado pelo seu iBOX. Pode ser ligado um modem, uma régua de alimentação ou outros equipamentos elétricos, desde que não ultrapassem 10A de corrente.

# 3.2. Ligando seu Módulo iLinq iBOX G4 ao equipamento a ser controlado

A figura abaixo representa os Bornes existentes no módulo e como devem ser feitas as ligações elétricas:

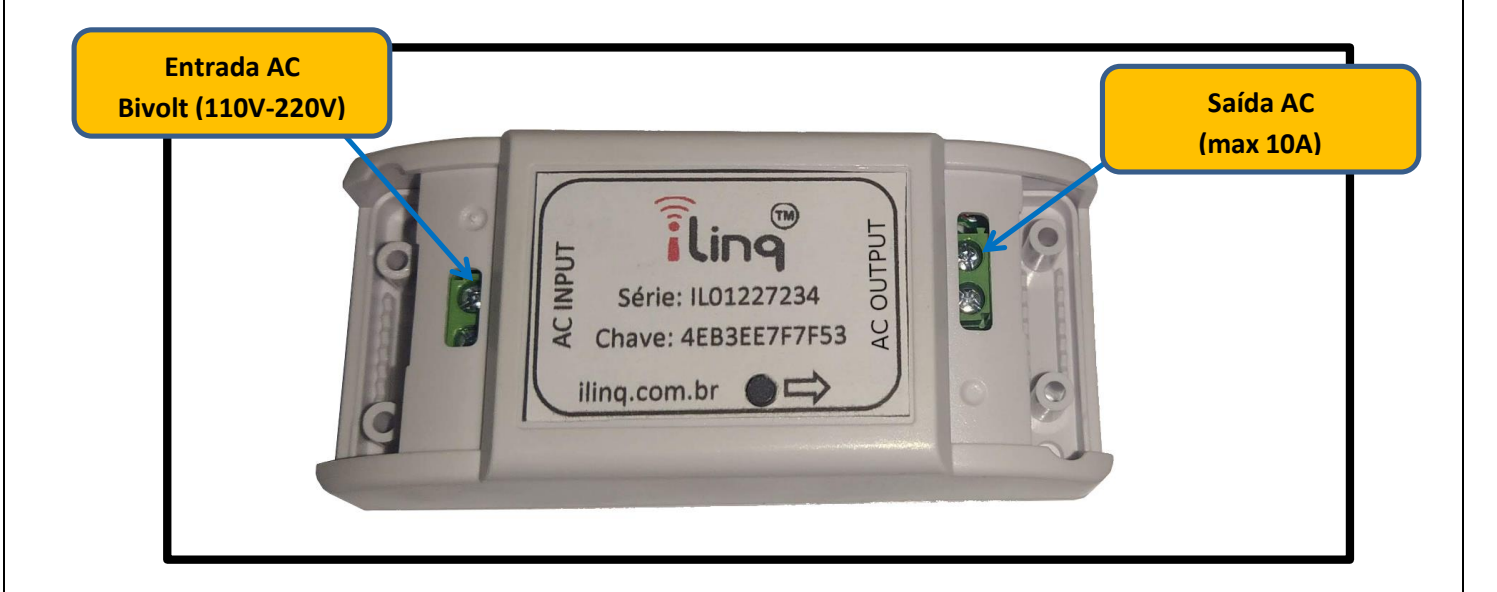

ATENÇÃO: Efetue todas as conexões com a energia DESLIGADA.

## 4. Configurando seu Módulo iLinq iBOX G4.

### 4.1. Aparelhos Android e iOS

Para que o seu dispositivo funcione corretamente, o mesmo deve ser "configurado" com o nome e senha da rede WiFi para que ele possa se conectar de forma autônoma.

Para isso, abra o aplicativo iLinqCenter e selecione a opção "Configurar Dispositivo" (figura 1)

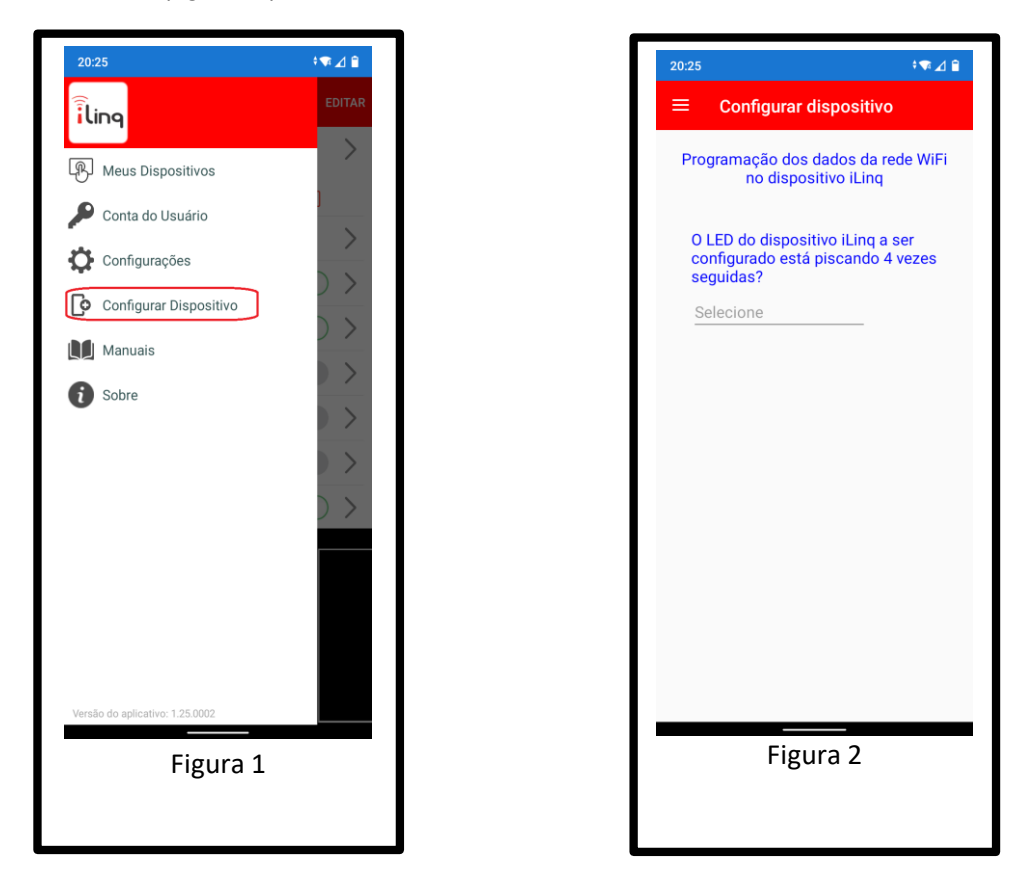

Após clicar na opção "Configurar Dispositivo", irá aparecer uma outra tela (figura 2), perguntando se o LED do seu dispositivo iLinq está piscando 4 vezes seguidas. Lembrando que quando o dispositivo está piscando 4 vezes seguidas, isso indica que ele está "pronto" para ser configurado. Caso ele não esteja dessa forma, mantenha o botão pressionado por 10 segundos para que ele volta à programação inicial de fábrica.

Após clicar em sim, uma nova tela (figura 3) aparecerá pedindo as informações da rede WiFi que seu módulo iLinq irá se conectar.

| 20:25                                                                                                    |  |  |  |  |  |
|----------------------------------------------------------------------------------------------------|--|--|--|--|--|
| $\equiv$ Configurar dispositivo                                                                                                    |  |  |  |  |  |
| Programação dos dados da rede WiFi<br>no dispositivo iLinq                                                                         |  |  |  |  |  |
| Preencha os dados da sua rede WiFi:<br>Atenção às letras maiúsculas, minúsculas e<br>espaços. Forneça apenas dados de redes 2.4GHz |  |  |  |  |  |
| SSID: (nome da sua rede WiFi)                                                                                                    |  |  |  |  |  |
| SSID                                                                                                    |  |  |  |  |  |
| Senha: (senha da sua rede WiFi)                                                                                                    |  |  |  |  |  |
| digite sua senha da rede                                                                                                    |  |  |  |  |  |
| Salvar senha:                                                                                                    |  |  |  |  |  |
| CONTINUAR                                                                                                    |  |  |  |  |  |
|                                                                                                    |  |  |  |  |  |
|                                                                                                    |  |  |  |  |  |
|                                                                                                    |  |  |  |  |  |
|                                                                                                    |  |  |  |  |  |
|                                                                                                    |  |  |  |  |  |
| Figura 3                                                                                                    |  |  |  |  |  |

Nesta tela, digite o nome da rede (SSID) e a SENHA da **SUA REDE WIFI**. É nessa rede WiFi que o dispositivo iLinq irá se conectar para trabalhar de forma autônoma.

Tenha certeza que o nome da rede inserido (SSID) é uma rede WiFi 2.4GHz! Os dispositivos iLinq NÃO operam na rede de 5GHz.

Confira ATENTAMENTE os dados digitados, caracteres maiúsculos e minúsculos, espaços e pontuação fazem a diferença! Caso estejam errados ou faltando, seu dispositivo não irá conseguir se conectar na sua rede WiFi!

Após preencher os dados da sua rede WiFi, toque em CONTINUAR.

O aplicativo irá então levar você para a última tela de configuração (Figura 4):

Enquanto o aplicativo estiver nessa tela, <u>desabilite os dados</u> <u>móveis do seu Smartphone</u>. Isso é muito importante, caso contrário o processo de configuração não irá funcionar.

Após desligar os dados móveis, abra a tela de configuração do WiFi do seu celular e conecte-se em uma rede iniciada por iLinq. O celular pode mostrar alguma mensagem dizendo que essa rede não possui conexão à Internet. Isso é totalmente normal, visto que ela não possui mesmo acesso à Internet e só iremos conectar nela para configurar seu dispositivo iLinq, depois que esse processo estiver concluído, essa rede não será mais utilizada.

Volte à essa mesma tela no seu aplicativo iLinqCenter, aguarde alguns segundos e clique no botão CONTINUAR. Tenha certeza que seu SmartPhone continua conectado na rede iniciada por iLinq ao realizar o processo. Alguns celulares desconectam sozinhos de redes WiFi que não possuem acesso à Internet.

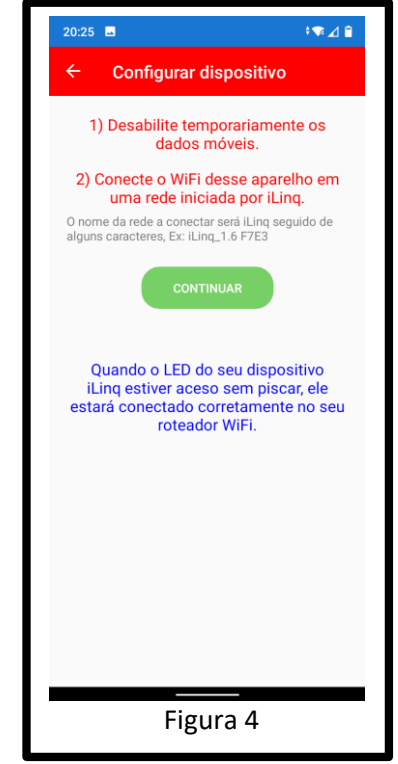

Uma mensagem indicará que o seu dispositivo foi configurado com sucesso.

Verifique então se o LED do seu dispositivo está aceso de forma contínua (sem piscar). Isso indicará que a configuração está OK e os dados inseridos também!

Caso o LED esteja piscando 3 vezes, isso indica que o dispositivo não está conseguindo se conectar na rede WiFi com os dados informados. Neste caso será necessário resetar o equipamento, mantendo o botão pressionado por pelo menos 10 segundos, até que ele volte a piscar 4 vezes seguida e então repita o processo de configuração.

# 5. Utilizando seu Módulo iLinq iBOX G4.

Ao abrir o aplicativo iLinq Center você já terá acesso ao botão para acionar seu dispositivo iLinq, caso possua vários dispositivos todos apareceram para você na mesma tela e serão identificados primeiramente por um "ícone"

|               | 20:02 🕅 👳 🔹              | €⊿ 🕯                        | Botão de Liga/Desliga                       |
|---------------|--------------------------|-----------------------------|---------------------------------------------|
|               | ≡ Meus Disposi           | tivos Editar                |                                             |
| (i)           | (i) Quarto casal         |                             |                                             |
| $\bigcirc$    | Luz do armário           |                             | Ícone de acesso ao<br>Painel de Controle do |
| Ícone do iBOX | (i) Mel                  | $\Diamond \bigcirc \rangle$ | dispositivo                                 |
|               | (i) Escada               | $\Diamond \bigcirc \rangle$ |                                             |
|               | (i) Banheiro             | $\Diamond \bigcirc \rangle$ |                                             |
|               | (i) Escritório           | - 🗘 - Ç                     |                                             |
|               | 🕐 Віа                    | - 🗘 - Ç                     |                                             |
|               | (i) Relé 8               |                             |                                             |
|               | (i) Manutenção interrupt | ores 🖓 🔵 📏                  |                                             |
|               | (i) Luz da arandela      | -Ö- 🔵 >                     |                                             |
|               |                          |                             |                                             |

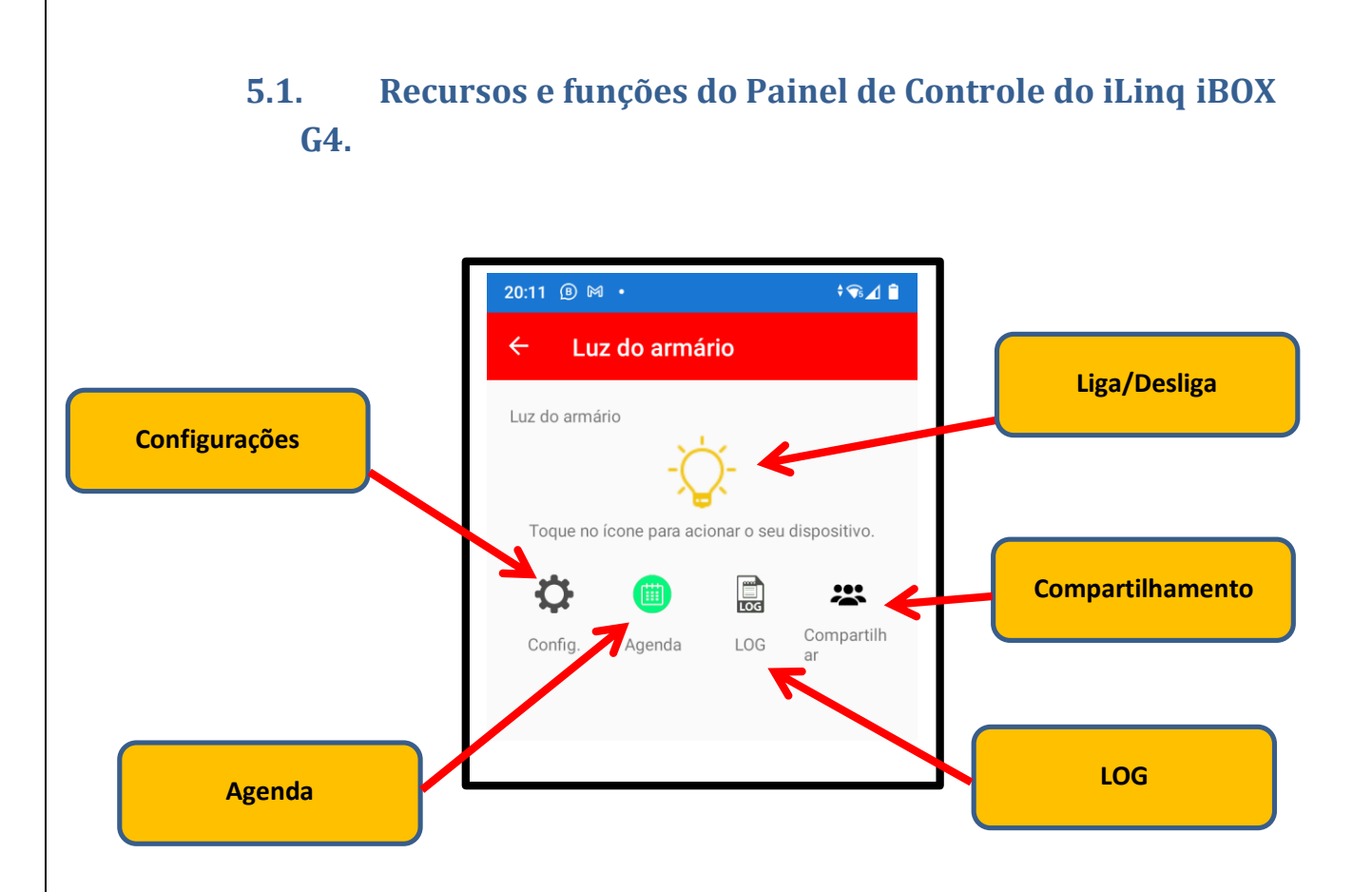

**Liga/Desliga** – Ícone indicando o estado do dispositivo (ligado/desligado) e também permite a troca de estado.

**Configurações** – Acessa a tela de configurações onde pode-se colocar "nome no Sistema" e efetuar as configurações da função Watchdog.

Agenda – permite criar uma agenda para Ligar e Desligar em dias e horários definidos.

**LOG** – Exibe os 30 últimos eventos do dispositivo, a listagem completa pode ser encontrada no portal iLinq.

**Compartilhamento** – Permite o cadastramento de outras contas para que o dispositivo seja compartilhado com outros usuários.

## 5.1.1 Agenda

O Módulo iLinq iBOX G4 possui uma função de agenda incorporada, que permite a configuração de até 8 agendas independentes, que podem ser definidas da seguinte forma:

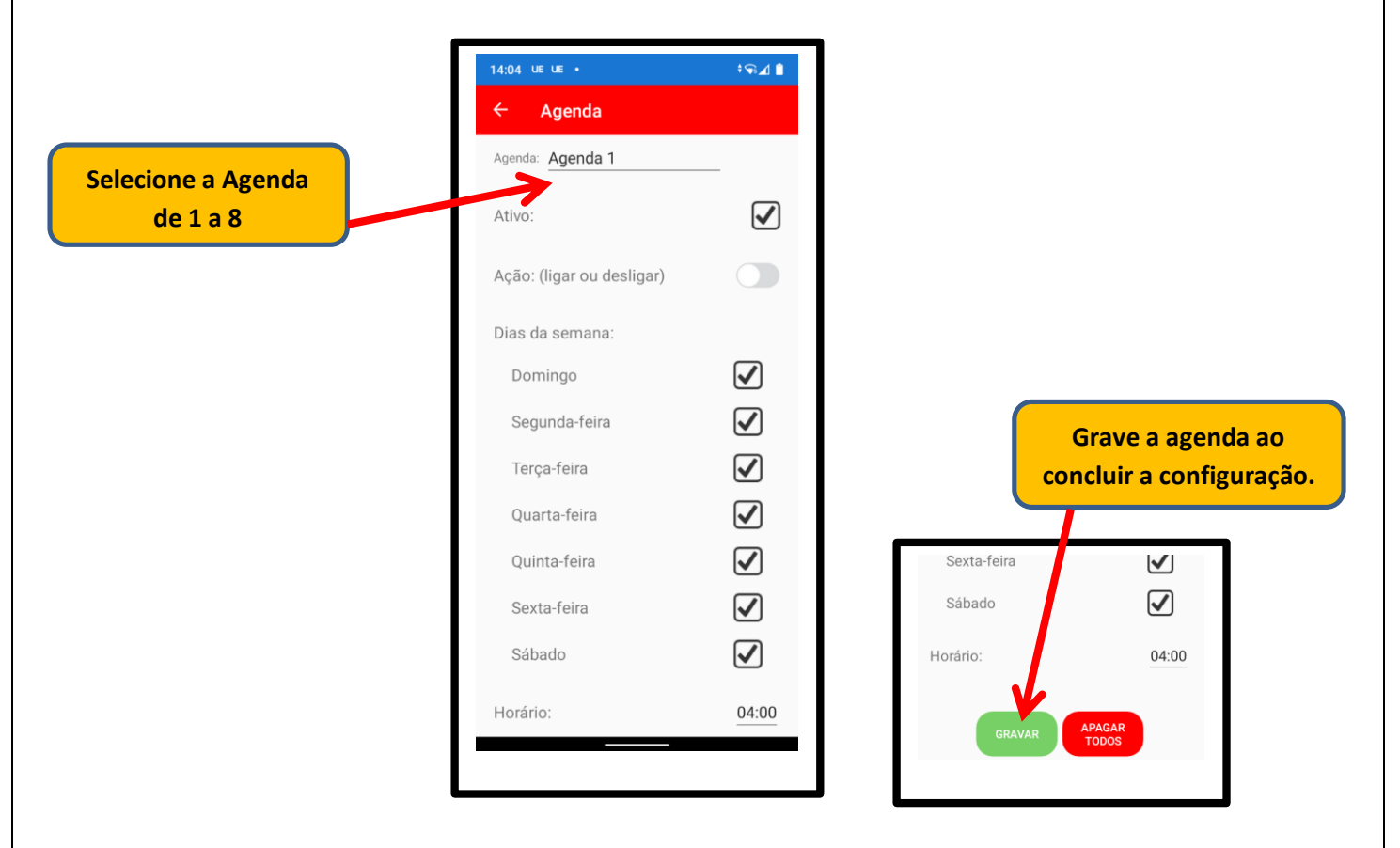

Agenda – Selecione a Agenda que deseja configurar, de 1 a 8.

**Ativo** – Se estiver marcado, indica que a agenda está vigente e será obedecida ao chegar no horário agendado. Se estiver desmarcado, indica que a agenda não está vigente e nada acontecerá nesta agenda.

**Ação (ligar ou desligar)** – Informe o que deve acontecer com o relé para esta agenda. Se você deseja que ele seja "ligado (ícone verde)" ou "desligado (ícone cinza)" quando chegar o horário.

Obs.: No caso de utilização com o modo watchdog, informe "desligar (ícone cinza)" para que o relé seja desligado pela agenda e então o próprio watchdog irá tomar a ação de religá-lo. Para o watchdog, não é necessária a criação de outra agenda para religar o equipamento.

**Dias da semana** – Marque todos os dias da semana que deseja que a agenda seja acionada, quando chegar o horário informado.

**Horário** – Selecione o horário desejado para esse agendamento. Esse é o horário em que o evento ocorrerá.

**GRAVAR** – Não se esqueça de acionar esse botão para confirmar as alterações nessa agenda. **APAGAR TODOS** – Remove todos os agendamentos configurados. Limpa todas as agendas, da 01 até a 08.

### 5.2. Conhecendo e Configurando a função Watchdog.

O Módulo iLinq iBOX possui uma função chamada Watchdog que foi desenvolvida especialmente para monitorar equipamentos de rede para efetuar a reinicialização automática do dispositivo caso o mesmo trave e perca comunicação com a rede.

Para isto a alimentação do dispositivo a ser monitorado deve ser conectada no Módulo iLinq iBOX conforme ilustração abaixo.

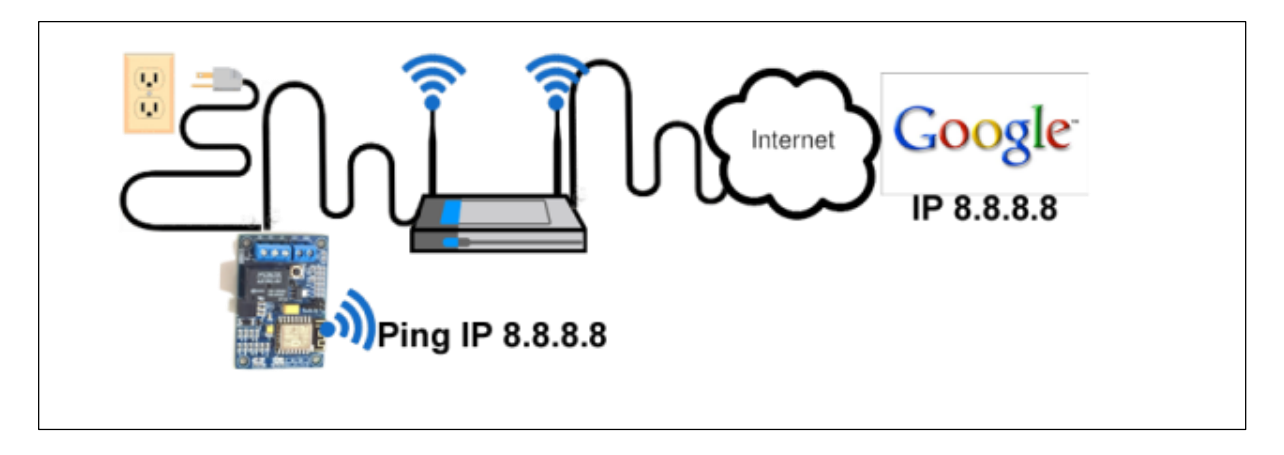

No exemplo acima o Módulo iLinq iBOX foi configurado para executar o comando ping contra o IP do Google, enquanto for obtida a resposta do servidor do Google nada acontece. A partir do momento que houver uma perda de comunicação e o modulo não mais receber a resposta do comando ping, ele desligara a alimentação elétrica do roteador pelo tempo programado, forçando assim uma reinicialização do roteador e restabelecendo a conexão com a Internet ou rede caso o mesmo tenha travado.

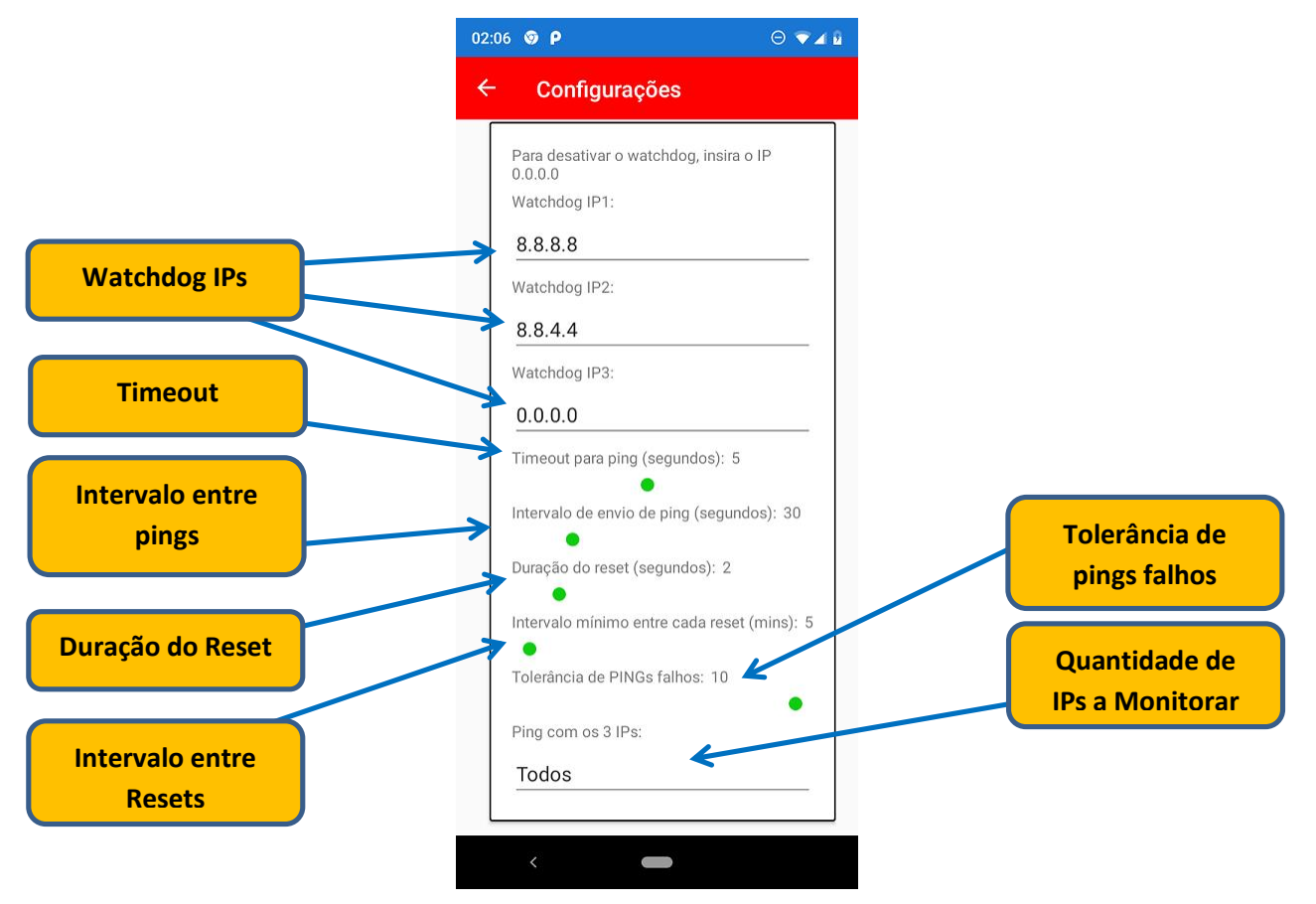

**Watchdog IPs** – Insira o(s) IP(s) a serem monitorados, você pode utilizar até 3 endereços de IP diferentes. Pode-se utilizar o 8.8.8.8 e 8.8.4.4 caso não saiba quais colocar.

**Timeout** – Defina o tempo (em segundos) que o Módulo deve aguardar a resposta do comando ping até considerar como uma falha e efetuar o reset.

**Intervalo entre os pings** – Defina o intervalo (em segundos) que o Módulo deverá aguardar entre o envio de cada pacote ping.

**Duração do Reset** – Defina o tempo (em segundos) em que o Módulo deve manter o dispositivo desligado antes de religar.

**Intervalo entre Resets** – Defina o tempo (em minutos) que o Módulo deve aguardar antes de efetuar um novo reset. Este parâmetro e importante para evitar o que em caso de problemas de comunicação que não sejam oriundos de problema no dispositivo sendo monitorado/controlado, o modulo fique efetuando resets consecutivos podendo ate mesmo a vir a danificar o roteador.

**Tolerância de pings falhos** – Defina a quantidade de pacotes PING que podem ser perdidos antes do equipamento identificá-lo como falha.

**Quantidade de IPs a Monitorar** – Você configurar até 3 IPs para serem utilizados para monitorar a comunicação e pode ainda definir se serão utilizados todos sempre ou pelo menos um deles.

### 5.3 DDNS integrado

Seu iBOX G4 acompanha um DDNS, que irá sempre reportar o IP atual da rede que estiver conectado, assim, onde precisar, poderá identificar o IP do módulo pelo número de série, seguido de ddns.ilinq.com.br

Por exemplo:

Se o número de série do seu equipamento iLinq for IL01000123, então o HOST para seu DDNS dinâmico será:

IL01000123.ddns.ilinq.com.br

### 6. Configurações do Sistema à partir do Portal iLinq.

Todos os dispositivos iLinq possuem recursos que são configurados e gerenciados a partir do Portal iLinq (<u>www.ilinq.com.br</u>).

Acesse o portal <u>www.ilinq.com.br</u> com usuário e senhas criadas no item "1.2 Cadastro" deste manual.

| iling       |                     |            |             |      | Último acesso em: 13/02/07/ 15:38:1<br>Do IP: 177:148.236.2 |
|-------------|---------------------|------------|-------------|------|-------------------------------------------------------------|
| Home Event  | os • Equipamentos • | • Opções • | Downloads - | Sair | Sa                                                          |
| Bem-Vindo(a | ı)!                 |            |             |      |                                                             |
| Android     | ios                 |            |             |      |                                                             |

HOME – Retorna a tela inicial Home

**Eventos** – Mostra as atividades do usuário no portal, basicamente os registros de login e logOff.

Equipamentos –

"Meus Equipamentos" Lista todos os dispositivos iLinq registrado para o usuário atual e dá acesso as opções de configuração de cada um.

"Registrar novo produto" Permite registrar um produto adquirido da iLinq no seu usuário

### Opções –

"Sua conta" Permite você fazer configurações gerais de sua conta como:

**Time-Zone** (Fuso horário), Formato de data e hora e opções para envio de mensagens de alerta.

**"Mudar senha"** Utilize esta opção para alterar sua senha de acesso ao portal e do aplicativo iLinq Center.

**"Alerta Celular"** Utilize esta função para testar a comunicação com o seu celular através do aplicativo iLing Center.

Downloads – Efetue aqui o download dos manuais dos produtos iLinq.

**Sair** – Faz o logOff do portal.

### 6.1 Tela "Meus Equipamentos"

Nesta tela você visualiza todos os dispositivos iLinq registrados em seu usuário e verifica;

- Status da conexão de cada um (online ou off-line)
- Nome do dispositivo
- Modelo dos dispositivos
- Número de série
- Comandos (configuração especifica de cada dispositivo)

| Comandos              | Descrição          |
|-----------------------|--------------------|
| <b>≡</b> <del>×</del> | Iluminacao Piscina |
| ≡ ≈                   | Tomada Cafeteira   |
|                       | iLing Thermo       |
| ≡ ≈                   | Teste Demo         |
| *                     | Test Gate          |
| ≔ 📾 🔅 🚟               |                    |
| <u>ې بې</u>           | VS - Beta Demo     |
| Registre seu novo d   | ispositivo iLing   |

### 6.2 Comandos

Opções e funções disponíveis.

- Eventos Mostra o histórico dos acionamentos, conexões e desconexões do dispositivo.
  - **Compartilhamento** nesta opção são feitas as configurações de compartilhamento do dispositivo e envio de Alertas a outros usuários do Aplicativo iLing Center.
- Configuração (ícone Engrenagem) esta opção está disponível somente em alguns dispositivos como SHOCK, Alert, SEP e VS.

### 6.3 Compartilhando o Dispositivo e Alerta

É possível você compartilhar o "Uso" e os "Alertas" dos seus dispositivos iLinq com outros usuários cadastrados no portal iLinq.

Para configurar os compartilhamentos acesse a opção "Compartilhamento" em Comandos no menu "Equipamentos/Meus dispositivos".

| Home Eventos -                      | Equipamentos • Opções • Downloads • Sair |  |  |  |
|-------------------------------------|------------------------------------------|--|--|--|
| SEUS DISPOSITIV                     | os:                                      |  |  |  |
| Comandos                            | Descrição                                |  |  |  |
| ≡ *                                 | Iluminacao Piscina                       |  |  |  |
| <b>≡ </b> #                         | Tomada Cafeteira                         |  |  |  |
|                                     | iLing Thermo                             |  |  |  |
| ≡ *                                 | Teste Demo                               |  |  |  |
| *                                   | Test Gate                                |  |  |  |
| ≡ <b>≡</b>                          |                                          |  |  |  |
| © #                                 | VS - Beta Demo                           |  |  |  |
| Registre seu novo dispositivo iLing |                                          |  |  |  |
|                                     |                                          |  |  |  |
|                                     |                                          |  |  |  |

Clique no ícone "COMPARTILHAMENTO" e depois no botão "+ Add"

| iling                                  |           |                     |            |
|----------------------------------------|-----------|---------------------|------------|
| Home Eventos • Equipamentos • Opções • | Cardn     | et ▼ Downloads ▼ Ac | nin ∙ Sair |
| Compartilhamento de dispositivos:      | ()        |                     |            |
| # Email do usuário                     | Uso       | Msg                 |            |
| Delete                                 |           |                     |            |
| Save changes C                         | ancel cha | nges                |            |
|                                        |           | + Add               |            |
| Compartilhamento Avançado              |           |                     |            |
|                                        |           |                     |            |
|                                        |           |                     |            |

Agora preencha o campo "Email do usuário" com o **e-mail cadastrado no portal iLinq** do usuário o qual você deseja compartilhar o USO do dispositivo e/ou os **ALERTAS**.

Marque as opções que desejar "somente uso" ou "somente alertas" ou "ambos".

### 7 Reset das Configurações de Rede

Para apagar as configurações de rede gravadas previamente no Módulo iLinq, basta pressionar o botão de reset por mais de 10 segundos, o LED deverá voltar a piscar 4 vezes novamente e você será capaz de refazer a configuração.

OBS.: O reset apenas apaga as configurações de rede gravas, sendo assim e desnecessário efetuar o reset do equipamento na tentativa de solucionar algum problema. Se o módulo já foi configurado corretamente e já se conectou na rede WiFi não é necessário efetuar reset do equipamento.

# 8 Troubleshooting (Resolução de Problemas)

| PROBLEMA                         | POSSÍVEIS CAUSAS                 | SOLUÇÃO                          |
|----------------------------------|----------------------------------|----------------------------------|
|                                  | Dispositivo não configurado      | Efetue a configuração da placa   |
|                                  |                                  | conforme manual.                 |
|                                  |                                  |                                  |
|                                  | Aplicativo não registrado        | Efetue o registro do aplicativo  |
|                                  |                                  | com o usuário e senha            |
|                                  |                                  | cadastrado previamente no        |
|                                  |                                  | portal www.ilinq.com.br          |
|                                  | Dispositivo não conectado na     | Efetue o reset do dispositivo e  |
|                                  | rede WiFi, LED pisca 3 vezes     | reconfigure, certifique-se de    |
| Dispositivo pão aparoso po       |                                  | digitar corretamente as          |
|                                  |                                  | informações da rede WiFi (SSID)  |
| Aplicativo                       |                                  | Verifique a intensidade do sinal |
|                                  |                                  | do WIFI que chega no local onde  |
|                                  |                                  |                                  |
|                                  | Dispositivo nao conectado na     | Alguns produtos so aparecerao    |
|                                  | internet wiri, LED pisca z vezes | esteia conectado na Internet     |
|                                  |                                  | (av : GATE) Varifique sua        |
|                                  |                                  | conexão com a Internet           |
|                                  |                                  | Verifique também a intensidade   |
|                                  |                                  | do sinal do WiFi que chega no    |
|                                  |                                  | local onde o dispositivo está    |
|                                  |                                  | instalado.                       |
|                                  | Equipamento sem energia          | Ligue a fonte do equipamento a   |
|                                  |                                  | energia e verifique se o LED     |
|                                  |                                  | pisca 4 vezes                    |
|                                  | Equipamento já está              | Efetue o reset do dispositivo e  |
|                                  | configurado com dados de rede    | reconfigure, certifique-se de    |
|                                  | WiFi, LED pisca 3 vezes          | digitar corretamente as          |
|                                  |                                  | informações da rede WiFi (SSID)  |
|                                  | Dispositivo fora do alcance do   | Aproxime-se do dispositivo       |
| Dispositivo nao aparece na lista | Smartphone que esta sendo        |                                  |
| para ser configurado             | usado para configura-lo          | Declique e lique nevemente e     |
|                                  | som o aparolho sondo usado       | MiEi de aparelhe                 |
|                                  | para configurar ou BLIG do       | Desligue a rede de dados 3G/4G   |
|                                  | anarelho                         | Tente configurar utilizando um   |
|                                  | aparente                         | modelo diferente de              |
|                                  |                                  | smartphone. Isto não afeta o     |
|                                  |                                  | funcionamento do sistema,        |
|                                  |                                  | apenas a configuração inicial    |
|                                  | Dispositivo sem acesso à         | Verifique a conexão com a        |
|                                  | Internet                         | Internet no local onde o         |
|                                  |                                  | dispositivo está instalado.      |
|                                  |                                  | Verifique se o LED está aceso    |
| Não consigo acessar o            |                                  | constante, caso pisque 2 vezes,  |
| dispositivo remotamente          |                                  | o local está sem acesso à        |
|                                  |                                  | internet.                        |
|                                  | Aplicativo não registrado        | Etetue o registro do aplicativo  |
|                                  |                                  | com o usuário e senha            |
|                                  |                                  | cadastrado no portal             |

|                              |                             | <u>www.ilinq.com.br</u>           |
|------------------------------|-----------------------------|-----------------------------------|
|                              | Queda da conexão com a      | Verifique sua conexão com a       |
| O LED fice piscendo 2 vozos  | Internet                    | internet                          |
| o LED lica piscalido 2 vezes | Quedas momentâneas          | Verifique a qualidade do sinal do |
| nequentemente                | frequentes da conexão com o | WiFi que chega no local onde o    |
|                              | roteador WiFi               | dispositivo iLinq está instalado. |
| O LED fica piscando 3 vezes  | Queda de conexão com o      | Verifique a qualidade do sinal do |
| frequentemente               | roteador WiFi               | WiFi que chega no local onde o    |
|                              |                             | dispositivo iLinq está instalado  |